## Inlezen materiele vaste active

Om de MVA in te lezen dient in de template administratie of in de administratie waarin gaat worden, de MVA ingericht te zijn. Hieronder valt de type grootboekrekeningen Vaste active, Afschrijvingen, afschrijvingsgroepen, afschrijvingsmethodes en de instellingen. Zie voor meer informatie hierover Exact of u kunt een afspraak maken met een exact consultant.

## Stap 1 inlezen de standaard topic

De topics die we nodig hebben vanuit de template administratie zijn:

- AssetGroups
- DepreciationMethods
- Settings
- GLAccounts

Het is belangrijk dat alles van de MVA ingericht is in de template.

Deze XML's kunt u inlezen in stap 2 van de conversie onder de Client staat een knop TopicsXML.

| Conversie naar Exact Online                                                                                                    |                                                                                                    |                                                |
|----------------------------------------------------------------------------------------------------|----------------------------------------------------------------------------------------------------|------------------------------------------------|
| en 'Client' staat gelijk aan een klant account bij Exact Onlir<br>dministraties kunt u koppelen aan bestaande Exact Online<br>xact Online.                    | ne. Per klant account kunt u conversie administraties aanmaken. D<br>administraties (divisions), en anders zal deze website nieuwe adn    | eze conversie<br>ninistraties aanmaken bij     |
| ls u op een administratie klikt dan verschijnt er onderaan o<br>n dagboeken aanvullen op type, u ziet de eventuele nieuw<br>eginbalans aansluit jaar op jaar. | de lijst een groene knop met verwerken. Als u klikt op verwerken o<br>ve codes voor relaties, kostenplaatsen, kostendragers. Ten slotte e | dan kunt u de grootboeken<br>en controle of de |
| Clienten                                                                                                    | Administraties                                                                                                    |                                                |
| 2015110420: Visie in Toekomst Exact gekoppeld                                                                                                    | 1001::Code1::Administratie1 Standaard D                                                                                                   | livision: geen                                 |
| Client toevoegen Eigenschappen Verwijderen                                                                                                    | 1002::Code2::Administratie2 Fase 5/5 Divis                                                                                                | ion: 1234567                                   |
|                                                                                                    |                                                                                                    |                                                |
| TopicsXML Standaarden                                                                                                    | Administratie toevoegen Verwerken Exact Voortga                                                                                           | ng                                             |

## Stap 2 Materiele vaste activa

Nadat de administratie is ingelezen in Exact online kunnen we door de MVA heen lopen. Selecteer de administratie en klik op Activa.

| Conversie maar Exact Orm                                                                                                    |                                                                                                    |                                              |
|----------------------------------------------------------------------------------------------------|----------------------------------------------------------------------------------------------------|----------------------------------------------|
| administraties kunt u koppelen aan bestaande Exact<br>Exact Online.                                                                                                    | t Online administraties (divisions), en anders zal deze website nieuwe administ<br>deraan de lijst een groene knop met verwerken. Als u klikt op verwerken dan k                                                   | raties aanmaken bij<br>kunt u de grootboeker |
| Als u op een administratie klikt dan verschijnt er on<br>en dagboeken aanvullen op type, u ziet de eventuel<br>beginbalans aansluit jaar op jaar.                                                                                                 | le nieuwe codes voor relaties, kostenplaatsen, kostendragers. Ten slotte een co                                                                                                    | ontrole of de                                |
| Als u op een administratie klikt dan verschijnt er on<br>en dagboeken aanvullen op type, u ziet de eventuel<br>beginbalans aansluit jaar op jaar.<br>Clienten                                                                                     | le nieuwe codes voor relaties, kostenplaatsen, kostendragers. Ten slotte een co<br>Administraties                                                                                                    | ontrole of de                                |
| Als u op een administratie klikt dan verschijnt er ond<br>en dagboeken aanvullen op type, u ziet de eventuel<br>beginbalans aansluit jaar op jaar.<br>Clienten<br>2015110420: Visie in Toekomst                                                   | le nieuwe codes voor relaties, kostenplaatsen, kostendragers. Ten slotte een co<br>Administraties<br>1001::Code 1::Administratie 1 (Standaard) Oivision                                                            | n: geen                                      |
| Als u op een administratie klikt dan verschijnt er ond<br>en dagboeken aanvullen op type, u ziet de eventuel<br>beginbalans aansluit jaar op jaar.<br>Clienten<br>2015110420: Visie in Toekomst<br>Client toevoegen<br>Eigenschappen<br>Verwijder | le nieuwe codes voor relaties, kostenplaatsen, kostendragers. Ten slotte een co<br>Administraties<br>pppeld 1001::Code1::Administratie1 Standaard Oivision<br>en 1002::Code2::Administratie2 Fase 5/5 Division: 12 | 1: geen                                      |

Vervolgens ziet u de activagroepen. Deze moeten gekoppeld worden aan de activagroepen van de template administratie.

| Stap 1: Mappin<br>r is een mappin | g Stap 2: Assets<br>g nodig tussen de codes uit de Administratie met de codes van Exact Online. |
|-----------------------------------|-------------------------------------------------------------------------------------------------|
| et op: wijziging                  | n bij "Stap 2: Assets" worden hiermee ongedaan gemaakt.                                         |
| Code                              | EOL_Code                                                                                        |
| AW_120                            | Aanschafwaarde - restwaarde 10 jaar (120 perioden)                                              |
| Naar stap 2: As                   | sets                                                                                            |
| 2021 Visie in T                   | oekomst.                                                                                        |

Nadat deze allemaal gedaan zijn kunnen we naar stap 2 van de website.

| rop afschrijving start in het n<br>le AssetGroup in de keuzelijst<br>a de conversie ook nog aan t<br>geschreven Assets. U kunt er | totdat alle items groe                                                                                                    | en zijn.<br>1de boekho                                                     | oudpakket.                                                                               |                                                                                                    |                                                                                                    |                                                                                                    |                                                                                                    |
|----------------------------------------------------------------------------------------------------|----------------------------------------------------------------------------------------------------|----------------------------------------------------------------------------|------------------------------------------------------------------------------------------|----------------------------------------------------------------------------------------------------|----------------------------------------------------------------------------------------------------|----------------------------------------------------------------------------------------------------|----------------------------------------------------------------------------------------------------|
| le AssetGroup in de keuzelijst<br>a de conversie ook nog aan t<br>aeschreven Assets. U kunt er                                    | e passen in het volgen                                                                                                    | en zijn.<br>1de boekho                                                     | oudpakket.                                                                               |                                                                                                    |                                                                                                    |                                                                                                    |                                                                                                    |
| le AssetGroup in de keuzelijst<br>a de conversie ook nog aan t<br>geschreven Assets. U kunt er                                    | t totdat alle items groe                                                                                                    | en zijn.<br>1de boekho                                                     | oudpakket.                                                                               |                                                                                                    |                                                                                                    |                                                                                                    |                                                                                                    |
| a de conversie ook nog aan t<br>geschreven Assets. U kunt er                                                                      | e p <u>p</u> ssen in het volger                                                                                                    | nde boekho                                                                 | oudpakket.                                                                               |                                                                                                    |                                                                                                    |                                                                                                    |                                                                                                    |
| a de conversie ook nog aan t<br>geschreven Assets. U kunt er                                                                      | e pessen in het volger                                                                                                    | nde boekho                                                                 | oudpakket.                                                                               |                                                                                                    |                                                                                                    |                                                                                                    |                                                                                                    |
| geschreven Assets. U kunt er                                                                                                    | The second second s |                                                                            |                                                                                          |                                                                                                    |                                                                                                    |                                                                                                    |                                                                                                    |
| lle items te venuilderen waar                                                                                                    | voor kiezen om deze '                                                                                                    | 1 volledig a                                                               | afgeschrever                                                                             | n items te verv                                                                                                    | wijderen en niet mee te nem                                                                                                | ien naar het volgende bo                                                                                                    | ekhoudpakke                                                                                                    |
| ne items te verwijderen waan                                                                                                    | oj de aanschalwaarde                                                                                                    | gelijk is ad                                                               | an aigeschre                                                                             | ven+restwaan                                                                                                    | de.                                                                                                    |                                                                                                    |                                                                                                    |
| hrijving Aanscha                                                                                                    | afdatum Aanschafwa                                                                                                    | aarde Afg                                                                  | geschreven                                                                               | Restwaarde                                                                                                    | AssetGroup                                                                                                    | DepreciationMethod                                                                                                    | PeriodenRe                                                                                                    |
| trading woodfort 2019-12                                                                                                    | -01 13.1                                                                                                    | 125,00                                                                     | 1.421,81                                                                                 | 0,00                                                                                                    | Selecteer AssetGroup *                                                                                                    | Aanschafwaarde -                                                                                                    | 107 van 120                                                                                                    |
| 41                                                                                                    |                                                                                                    |                                                                            |                                                                                          |                                                                                                    |                                                                                                    | restwaarde 10 jaar                                                                                                    |                                                                                                    |
|                                                                                                    | -06 20                                                                                                    | 00,00                                                                      | 216,71                                                                                   | 0,00                                                                                                    | Selecteer AssetGroup                                                                                                    | Aanschafwaarde -                                                                                                    | 108 van 12                                                                                                    |
|                                                                                                    | hrijving Aanscha<br>trading woodfort 2019-12<br>41                                                                                                    | hrijving Aanschafdatum Aanschafw<br>trading woodfort 2019-12-01 13.1<br>41 | hrijving Aanschafdatum Aanschafwaarde Afg<br>trading woodfort 2019-12-01 13.125,00<br>41 | hrijving     Aanschafdatum     Aanschafwaarde     Afgeschreven       trading woodfort     2019-12-01     13.125,00     1.421,81       41     41     41     1     1 | hrijving Aanschafdatum Aanschafwaarde Afgeschreven Restwaarde<br>trading woodfort 2019-12-01 13.125,00 1.421,81 0,00<br>41 | hrijving Aanschafdatum Aanschafwaarde Afgeschreven Restwaarde AssetGroup   trading woodfort 2019-12-01 13.125,00 1.421,81 0,00 Selecteer AssetGroup    41 41 | hrijving Aanschafdatum Aanschafwaarde Afgeschreven Restwaarde AssetGroup DepreciationMethod   trading woodfort 2019-12-01 13.125,00 1.421,81 0,00 Selecteer AssetGroup ~ Aanschafwaarde - restwaarde 10 jaar |

Belangrijk is de datum tot wanneer is afgeschreven, in dit geval 2020-12-31. Dus tot wanneer is er afgeschreven in het oude pakket.

Hierna dient de mapping gedaan te worden van de Assetsgroepen deze komen ook vanuit de template administratie.

Hierna kunt de mutaties downloaden in Excel zodat u eventuele handmatige correcties kunt gaan doen.

De download kunt u vervolgens inlezen in Exact Online via Exact Online > Import/Export

| Salalis                                  |        |        |        |        |
|------------------------------------------|--------|--------|--------|--------|
| Variabele mutaties                       | Export | Schema | Import | Schema |
| Aanvullende<br>medewerkersgegevens       | -      | -      | Import | Schema |
| Loonschalen                              | Export | Schema | Import | Schema |
| Loonschaaldetails                        | Export | Schema | Import | Schema |
| Historische boekingen<br>(Reserveringen) | -      | -      | Import | Schema |
| Componenten per medewerker               | -      | -      | Import | Schema |
| HRM                                      |        |        |        |        |
| Historische boekingen<br>(Verlofbalans)  | -      |        | Import | Schema |
| <mark>Act</mark> iva                     |        |        |        |        |
| Activa                                   | -      | -      | Import | Schema |

Selecteer Activa Import.

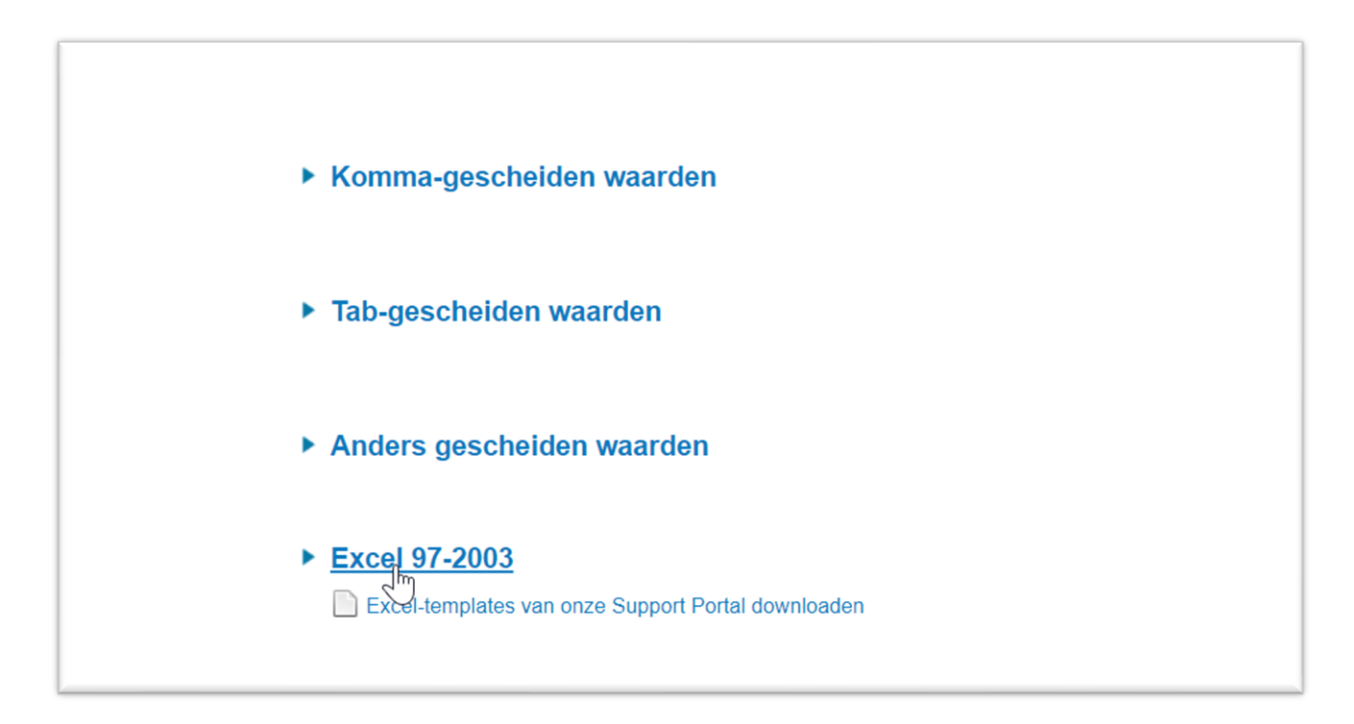

## Selecteer Excel 97-2003

| Volge   | ende Terug                             |                     |
|---------|----------------------------------------|---------------------|
| Selecte | eer het bestand dat u wilt importeren. |                     |
| Bestar  | nd                                     | Choose File MVA.xls |
|         |                                        |                     |

Selecteer het bestand

| Importeren |                          |
|------------|--------------------------|
|            | Terug                    |
|            | Kies het juiste werkblad |
|            |                          |
|            |                          |
|            |                          |
|            | ► Sheet1                 |
|            |                          |

Klik op Sheet1 het kan zijn dat deze een andere naam heeft

| orteren |                           |                                                                         |                                                                                               |                                                       |                                                   |                                                                             |                                                           |                                     |                                                                |                   |                                                                        |                                |                                          |
|---------|---------------------------|-------------------------------------------------------------------------|-----------------------------------------------------------------------------------------------|-------------------------------------------------------|---------------------------------------------------|-----------------------------------------------------------------------------|-----------------------------------------------------------|-------------------------------------|----------------------------------------------------------------|-------------------|------------------------------------------------------------------------|--------------------------------|------------------------------------------|
|         | Volgende                  | Terug                                                                   |                                                                                               |                                                       |                                                   |                                                                             |                                                           |                                     |                                                                |                   |                                                                        |                                |                                          |
|         | Selecteer de              | e regel die de ki                                                       | opregel bevat                                                                                 |                                                       |                                                   |                                                                             |                                                           |                                     |                                                                |                   |                                                                        |                                |                                          |
|         |                           |                                                                         | 5                                                                                             |                                                       |                                                   |                                                                             |                                                           |                                     |                                                                |                   |                                                                        |                                |                                          |
|         |                           |                                                                         |                                                                                               |                                                       |                                                   |                                                                             |                                                           |                                     |                                                                |                   |                                                                        |                                |                                          |
|         |                           |                                                                         |                                                                                               |                                                       |                                                   |                                                                             |                                                           |                                     |                                                                |                   |                                                                        |                                |                                          |
|         | Selecteren                | A                                                                       | В                                                                                             | С                                                     | D                                                 | E                                                                           | F                                                         | G                                   | н                                                              | 1                 | J                                                                      | к                              | L                                        |
|         | Selecteren                | A Activacode                                                            | B<br>Naam_ <mark>act</mark> ief                                                               | c<br>dep_meth                                         | D<br>ActivaGrp                                    | E<br>Datum_aanschaf                                                         | F<br>Aanschafwaarde                                       | G<br>Restwaarde                     | н<br>Totale_afschrijving                                       | I<br>PeriodesDone | J<br>MVA_Datum                                                         | K<br>Afschrijving<br>per maand | L<br>Maander                             |
|         | Selecteren                | A<br>Activacode<br>2020000005                                           | B<br>Naam_ <mark>act</mark> ief<br>Afix                                                       | c<br>dep_meth<br>AW_120                               | D<br>ActivaGrp<br>202                             | E<br>Datum_aanschaf<br>24-08-2020                                           | F<br>Aanschafwaarde<br>2948.64                            | G<br>Restwaarde<br>0                | H<br>Totale_afschrijving<br>122.85                             | I<br>PeriodesDone | J<br>MVA_Datum<br>31-12-2020                                           | K<br>Afschrijving<br>per maand | L<br>Maander<br>120                      |
|         | Selecteren<br>O           | A<br>Activacode<br>202000005<br>202000004                               | B<br>Naam_actief<br>Afix<br>Magazijnrekken                                                    | c<br>dep_meth<br>AW_120<br>AW_120                     | D<br>ActivaGrp<br>202<br>202                      | E<br>Datum_aanschaf<br>24-08-2020<br>05-05-2020                             | F<br>Aanschafwaarde<br>2948.64<br>5000                    | G<br>Restwaarde<br>0<br>0           | H<br>Totale_afschrijving<br>122.85<br>208.35                   | I<br>PeriodesDone | J<br>MVA_Datum<br>31-12-2020<br>31-12-2020                             | K<br>Afschrijving<br>per maand | L<br>Maander<br>120<br>120               |
|         | Selecteren                | A<br>Activacode<br>2020000005<br>2020000004<br>2020000003               | B Naam_actief<br>Afix<br>Magazijnrekken<br>Stalen vloeren 42<br>stuks                         | c<br>dep_meth<br>AW_120<br>AW_120<br>AW_120           | D<br>ActivaGrp<br>202<br>202<br>202               | E<br>Datum_aanschaf<br>24-08-2020<br>05-05-2020<br>05-08-2020               | F<br>Aanschafwaarde<br>2948.64<br>5000<br>1421.28         | G<br>Restwaarde<br>0<br>0           | H<br>Totale_afschrijving<br>122.85<br>208.35<br>59.2           | I<br>PeriodesDone | J<br>MVA_Datum<br>31-12-2020<br>31-12-2020<br>31-12-2020               | K<br>Afschrijving<br>per maand | L<br>Maander<br>120<br>120<br>120        |
|         | Selecteren<br>O<br>O<br>O | A<br>Activacode<br>2020000005<br>2020000004<br>2020000003<br>2019000020 | B<br>Naam_actef<br>Afix<br>Magazijnrekken<br>Stalen vloeren 42<br>stuks<br>Henra aanhangwagen | c<br>dep_meth<br>AW_120<br>AW_120<br>AW_120<br>AW_120 | D<br>ActivaGrp<br>202<br>202<br>202<br>202<br>202 | E<br>Datum_aanschaf<br>24-08-2020<br>05-05-2020<br>05-08-2020<br>03-12-2015 | F<br>Aanschafwaarde<br>2948.64<br>5000<br>1421.28<br>1537 | G<br>Restwaarde<br>0<br>0<br>0<br>0 | H<br>Totale_afschrijving<br>122.85<br>208.35<br>59.2<br>779.14 | I<br>PeriodesDone | J<br>MVA_Datum<br>31-12-2020<br>31-12-2020<br>31-12-2020<br>31-12-2020 | K<br>Afschrijving<br>per maand | L<br>Maanden<br>120<br>120<br>120<br>120 |

Selecteer de eerste regel.

| Volgende                                                                                                   |             |                                                                                                    |                                                                         |                                                                               |                                                                                            |                                                                                    |                                                                                               |   |
|----------------------------------------------------------------------------------------------------|-------------|----------------------------------------------------------------------------------------------------|-------------------------------------------------------------------------|-------------------------------------------------------------------------------|--------------------------------------------------------------------------------------------|------------------------------------------------------------------------------------|-----------------------------------------------------------------------------------------------|---|
| electeer het doel-veld in de                                                                               | eerste      | kolom. Als voorbeeld worden de                                                                                  | e eerste vijf regels uit uv                                             | v bestand getoond.                                                            |                                                                                            |                                                                                    |                                                                                               |   |
|                                                                                                    |             |                                                                                                    |                                                                         | Es .                                                                          |                                                                                            |                                                                                    |                                                                                               |   |
|                                                                                                    |             |                                                                                                    |                                                                         |                                                                               |                                                                                            |                                                                                    |                                                                                               |   |
|                                                                                                    |             |                                                                                                    |                                                                         |                                                                               |                                                                                            |                                                                                    |                                                                                               |   |
|                                                                                                    |             |                                                                                                    |                                                                         |                                                                               |                                                                                            |                                                                                    |                                                                                               |   |
| (olom                                                                                                    |             | Kopregel                                                                                                    | Rij 1                                                                   | Rij 2                                                                         | Rij 3                                                                                      | Rij 4                                                                              | Rij 5                                                                                         |   |
| olom<br>Code                                                                                               | ~           | Kopregel                                                                                                    | Rij 1<br>2020000005                                                     | Rij 2<br>202000004                                                            | Rij 3<br>202000003                                                                         | Rij 4<br>2019000020                                                                | Rij 5<br>2019000019                                                                           |   |
| olom<br>Code<br>Dmschrijving                                                                               | * *         | Kopregel<br>Code<br>Omschrijving                                                                                | Rij 1<br>2020000005<br>Afix                                             | Rij 2<br>2020000004<br>Magazijnrekken                                         | Rij 3<br>2020000003<br>Stalen vloeren 42 stuks                                             | Rij 4<br>2019000020<br>Henra aanhangwagen                                          | Rij 5<br>2019000019<br>Wipzaag met v-riemaandrijving                                          |   |
| olom<br>Code<br>Dmschrijving<br>Ifschrijvingsmethode                                                       | >           | Kopregel<br>Code<br>Omschrijving<br>Afschrijvingsmethode                                                        | Rij 1<br>2020000005<br>Afix<br>AW_120                                   | Rij 2<br>2020000004<br>Magazijnrekken<br>AW_120                               | Rij 3<br>2020000003<br>Stalen vloeren 42 stuks<br>AW_120                                   | Rij 4<br>2019000020<br>Henra aanhangwagen<br>AW_120                                | Rij 5<br>2019000019<br>Wipzaag met v-riemaandrijving<br>AW_120                                | ĺ |
| olom<br>Code<br>Dinschrijving<br>Lischrijvingsmethode<br>Lictivumgroep                                     | * * * *     | Kopregel<br>Code<br>Omschrijving<br>Afschrijvingsmethode<br>Activumgroep                                        | Rij 1<br>2020000005<br>Afix<br>AW_120<br>03200                          | Rij 2<br>2020000004<br>Magazijnrekken<br>AW_120<br>03200                      | Rij 3<br>2020000003<br>Stalen vloeren 42 stuks<br>AW_120<br>03200                          | Rij 4<br>2019000020<br>Henra aanhangwagen<br>AW_120<br>03200                       | Rij 5<br>2019000019<br>Wipzaag met v-riemaandrijving<br>AW_120<br>03200                       |   |
| olom<br>Code<br>Dmschrijving<br>Mschrijvingsmethode<br>Activumgroep<br>Aanschafdatum                       | * * * * *   | Kopregel<br>Code<br>Omschrijving<br>Afschrijvingsmethode<br>Adschrijvingsmethode<br>Aanschafdatum               | Rij 1<br>2020000005<br>Afix<br>AW_120<br>03200<br>24-08-2020            | Rij 2<br>202000004<br>Magazijnrekken<br>AW_120<br>03200<br>05-05-2020         | Rij 3<br>2020000003<br>Stalen vloeren 42 stuks<br>AW_120<br>03200<br>05-08-2020            | Rij 4<br>2019000020<br>Henra aanhangwagen<br>AW_120<br>03200<br>03-12-2015         | Rij 5<br>2019000019<br>Wipzaag met v-riemaandrijving<br>AW_120<br>03200<br>14-03-2018         |   |
| Code<br>Code<br>Omschrijving<br>Afschrijvingsmethode<br>Activumgroep<br>Aanschafdatum<br>nvesteringsbedrag | * * * * * * | Kopregel<br>Code<br>Omschrijving<br>Afschrijvingsmethode<br>Activumgroep<br>Aanschafdatum<br>Investeringsbedrag | Rij 1<br>2020000005<br>Afix<br>AW_120<br>03200<br>24-08-2020<br>2948.64 | Rij 2<br>202000004<br>Magazijnrekken<br>AW_120<br>03200<br>05-05-2020<br>5000 | Rij 3<br>2020000003<br>Stalen vloeren 42 stuks<br>AW_120<br>03200<br>05-08-2020<br>1421.28 | Rij 4<br>2019000020<br>Henra aanhangwagen<br>AW_120<br>03200<br>03-12-2015<br>1537 | Rij 5<br>2019000019<br>Wipzaag met v-riemaandrijving<br>AW_120<br>03200<br>14-03-2018<br>2575 |   |

De kopteksten van de excel bestand komen zoveel mogelijk overeen met wat exact online verwacht.

| Kolom                  |   | Kopregel               | Rij 1      | Rij 2            | Rij 3      | Rij 4             | Rij 5             |  |
|------------------------|---|------------------------|------------|------------------|------------|-------------------|-------------------|--|
| Aanschafdatum          | ~ | Datum_aanschaf         | 24-08-2020 | 05-05-2020       | 05-08-2020 | 03-12-2015        | 14-03-2018        |  |
| Investeringsbedrag     | ~ | Aanschafwaarde         | 2948.64    | 5000             | 1421.28    | 1537              | 2575              |  |
| Restwaarde             | ~ | Restwaarde             | 0          | 0                | 0          | 0                 | 0                 |  |
| Afgeschreven: Bedrag   | ~ | Totale_afschrijving    | 122.85     | 208.35           | 59.2       | 779.14            | 708.17            |  |
| Afgeschreven: Perioden | ~ | PeriodesDone           | 5          | 5                | 5          | 61                | 33                |  |
|                        | ~ | MVA_Datum              | 31-12-2020 | 31-12-2020       | 31-12-2020 | 31-12-2020        | 31-12-2020        |  |
|                        | ~ | Afschrijving per maand | 24.572     | 41.6666666666667 | 11.844     | 12.80833333333333 | 21.45833333333333 |  |
|                        | ~ | Maanden                | 120        | 120              | 120        | 120               | 120               |  |

[Afschrijving per maand] en [Maanden] Hoeven niet gekoppeld te worden.

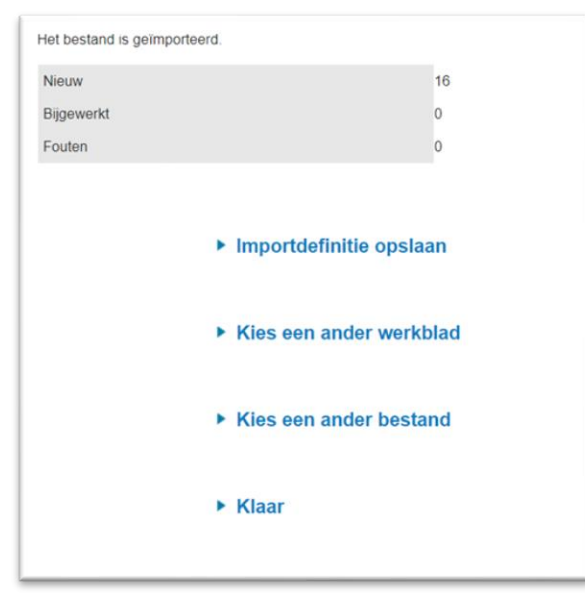

Hierna krijgt u te zien of alles ingelezen is.